# 孔子学院奖学金在线 申请报名系统

操作手册

2017/1/26

# 目录

| 1 | 注册            | 2  |
|---|---------------|----|
|   | 1.1 进入注册页面    | 3  |
|   | 1.2 注册信息      | 4  |
|   | 1.3 接收邮件      | 5  |
| 2 | 登录            | 5  |
| 3 | 修改密码, 找回密码    | 6  |
| 4 | 申请            | 8  |
|   | 4.1 进入申请页面    | 8  |
|   | 4.2 查看填写说明    | 8  |
|   | 4.3 填写基本信息    | 9  |
|   | 4.4 填写教育背景    | 10 |
|   | 4.5 填写工作经历    | 11 |
|   | 4.6 填写语言能力    | 12 |
|   | 4.7 填写奖学金申请   | 13 |
|   | 4.8 填写推荐人, 提交 | 14 |
|   | 4.9 提交完成,打印   | 15 |

1 注册

奖学金申请注册地址为: <u>http://cis.chinese.cn</u> 进入后如图

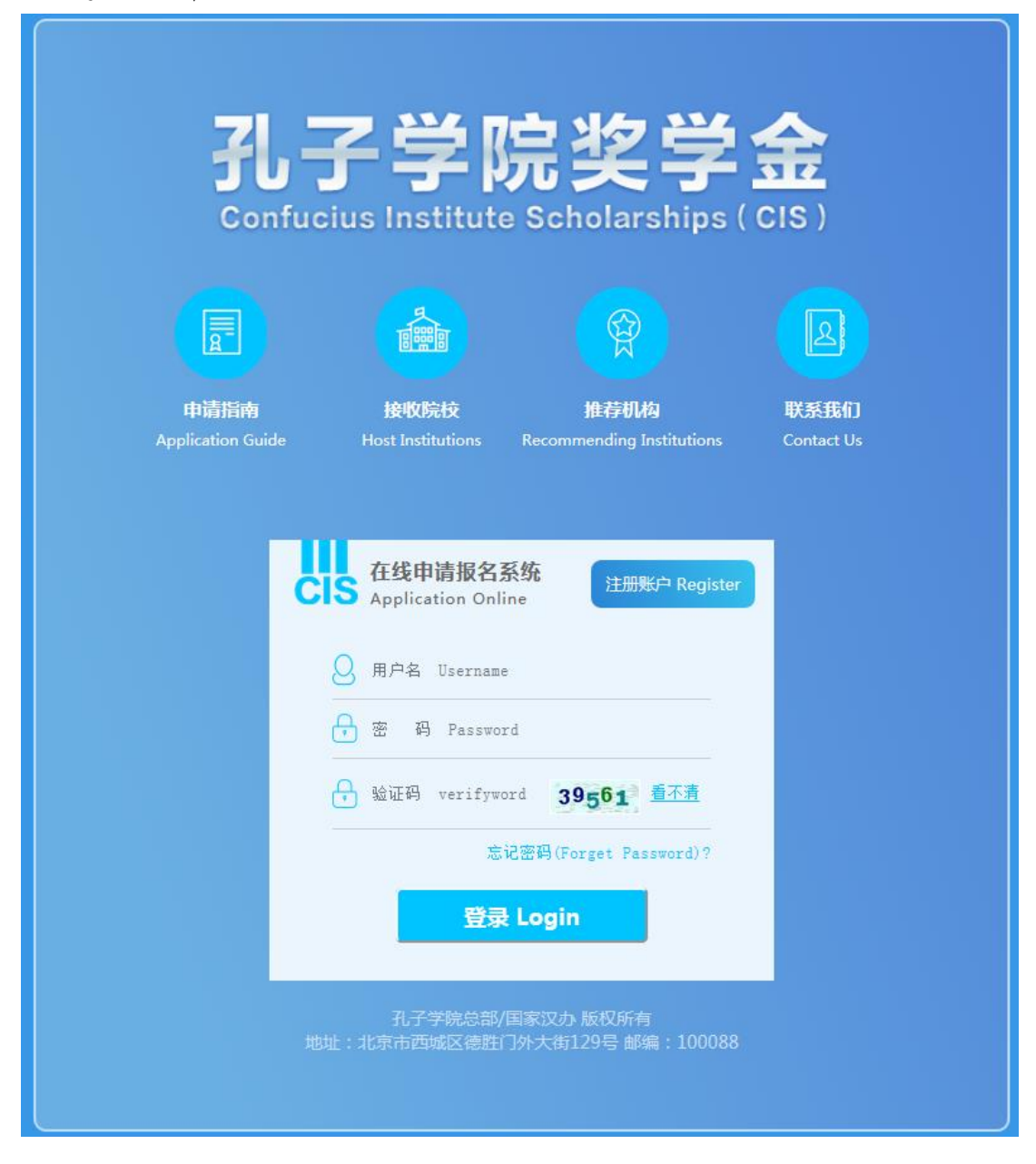

注册功能在中间"注册帐号"按钮。

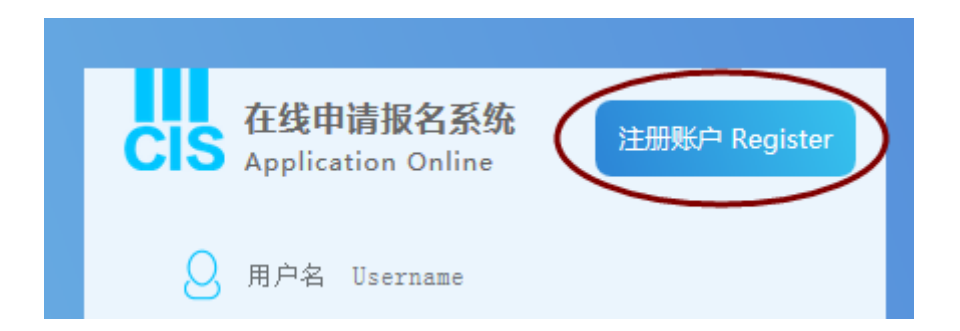

#### 1.1 进入注册页面

点击"注册"按钮,进入"注意事项"页面。如图 请仔细阅读注意事项并且勾选全部确认项,点击"继续"进入注册页面。

# 孔子学院奖学金申请注册表

REGISTRATION FORM FOR CONFUCIUS INSTITUTE SCHOLARSHIP APPLICANT

#### 申请须知 (Notice)

请认真阅读《2017年孔子学院奖学金申请办法》,了解孔子学院奖学金接收院校和推荐机构信息。

Please read 2017 Confucius Institute Scholarship Application Procedure and know about the Host Institutes and the recommending institutions for Confucius Institute Scholarship.

1.申请者登录奖学金网站,注册、填写《孔子学院奖学金申请表》并附上有关证明材料电子扫描件。

For application, please log on to the Confucius Institute Scholarships website (http://cis.chinese.cn) to register,

complete the Confucius Institute Scholarships Application Form online, and upload the scanned copies of relevant supporting documents.

2.申请者可登录个人账户查看招生流程信息及奖学金评审结果。

For applicants, please find admission procedures and scholarship recruitment results on Individual account at http://cis.chinese.cn.

3. 获奖者可在线打印获奖证书。

The scholarship certificate could be printed online for the scholarship winner at the Individual account.

\*我已理解上述内容 I understand the above content.

\*我将与推荐机构和接收院校保持联系 I will keep in touch with my recommending institution and institution.

#### 1.2 注册信息

- 申请人状况
  - 填写申请人状况,如图

注意: "\*"为必填项, 如不填写无法进行提交!

国籍请先填写要查找的国籍并点击"查找"按钮,从下拉列表中选出要选择的国籍。 注意: E-mail 一定要填写自己的真实 E-mail,邮箱是取回密码的唯一凭证,请谨慎填 写并牢记!

| 1、*申请人情况 | /Personal | information: |
|----------|-----------|--------------|
|----------|-----------|--------------|

| *护照用名:Name in passport: |                            |           |  |  |
|-------------------------|----------------------------|-----------|--|--|
| *姓:                     | Jacky                      |           |  |  |
| Family name             |                            |           |  |  |
| *名:                     | Wang                       |           |  |  |
| Given name              |                            |           |  |  |
| *登录名:                   | Jackywang                  |           |  |  |
| Login Name              |                            |           |  |  |
| *密码:                    | •••••                      |           |  |  |
| PassWord                | L                          |           |  |  |
| *国籍:                    | 美国                         | 查找/Search |  |  |
| Nationality             |                            |           |  |  |
|                         | 美国/USA                     | •         |  |  |
| 护照号码:                   | 01559854                   |           |  |  |
| Passport No.            |                            |           |  |  |
| *E-mail:                | jiangjackywang@yopmail.com |           |  |  |

 是否是汉语桥选手或特定协议人士 如图,请按照自己实际情况填写

2、\* 是否是汉语桥选手或特定协议人士 / "Chinese Bridge" Chinese Proficiency Competitions winner or with specific agreements of Hanban's::

◎是/Yes ◎否/No

②汉语研修生(一学期)/Chinese Language(one academic semester)
 ②汉语研修生(一学年)/Chinese Language(one academic year)
 ③汉语国际教育专业硕士/MTCSOL

● 推荐机构名称

如图,按照自己情况填写推荐机构的名称。 首先选择机构类别,然后在机构名称中填入机构名称的关键字,点击"查找"按钮。在 下拉列表中选出自己要填写的机构。 点击"立即注册"完成用户注册。

| 驻外使领馆                        | •                                                           |
|------------------------------|-------------------------------------------------------------|
| 驻外使领馆                        |                                                             |
| 孔子学院                         |                                                             |
| 未建孔子学院国家的高等院校<br> HSK考点(非孔院) |                                                             |
| 王忠                           | ▼.                                                          |
|                              |                                                             |
|                              | 驻外使领馆<br>驻外使领馆<br>孔子学院<br>未建孔子学院国家的高等院校<br>HSK考点(非孔院)<br>王部 |

### 1.3 接收邮件

注册后, 您需要登录自己的注册邮箱, 查看注册的用户名及密码。如图 如果无法收到邮件, 也可以通过已经注册的用户名和密码进行登录。

| JackyWang同学: 您好!                                                                                                    |
|----------------------------------------------------------------------------------------------------|
| 欢迎申请孔子学院奖学金,现在您已经注册成功。请使用已获得的用户名,密码再次登陆系统,填写、提交并打印孔子学院奖学金申请表。                                                         |
| 申请单编号: CISEUSAB1200009                                                                                                |
| 用户名: JACKYWANG                                                                                                    |
| 密码:                                                                                                    |
| 申请单编号是您向推荐单位递交申请材料,查询进程和结果的必备信息。                                                                                      |
| 用户名和密码用以填写和修改您的孔子学院奖学金申请表。                                                                                            |
| 请牢记此信息。如遇系统使用问题,请联系:                                                                                                  |
| E-mail: hanban_support@hanyu.open.com.cn                                                                              |
| Tel: 86-10-59301133                                                                                                   |
| 如有疑问请联系国家汉办考试与奖学金处。                                                                                                   |
| 电子邮件: scholarships@hanban.org                                                                                         |
| 传真: 86-10-58595937                                                                                                    |
| Welcome to apply for Confucius institute scholarship, You have registered successfully.Please use your username and p |
| Your application number is:CISEUSAB1200009                                                                            |
| Your username is:JACKYWANG                                                                                            |
| Your password is:JACKY                                                                                                |
| Which is quite useful to application and searching for the result.                                                    |
|                                                                                                    |

# 2 登录

打开登录页面,填入邮件中的用户名、密码及显示的验证码,点击"登录"按钮即可。

| 在线申请报名系统<br>CIS Application Online<br>注册账户 Register |  |
|-----------------------------------------------------|--|
| 🕗 用户名 Username                                      |  |
| → 密 码 Password                                      |  |
| → 验证码 verifyword 39561 看不有                          |  |
| 忘记密码(Forget Password)?                              |  |
| 登录 Login                                            |  |
|                                                     |  |

- 3 修改密码, 找回密码
- 修改密码
   登录后进入首页,点击右上角自己的注册名,如图

| 学会中请者信息系统<br>hip Integrated Management Information System |           |       |
|-----------------------------------------------------------|-----------|-------|
| 毕业信息<br>Graduation Information                            | L Jack/Wa | ng)退出 |
| 济 Support service                                         | 1         |       |
| 统使用问题,请联系:                                                | /         |       |
| .: hanban_support@hanyu.open.com.cn                       |           |       |

填入自己旧密码以及新密码,点击"修改"即可。

|                          | 마고국만교        | 天子立中頃             |                   |
|--------------------------|--------------|-------------------|-------------------|
| REGISTRATION             | FORM FOR CON | IFUCIUS INSTITUTE | SCHOLARSHIP APPLI |
| 旧密码:<br>新密码:<br>再次输入新密码: |              |                   |                   |
|                          | ••••         |                   |                   |
|                          | *****        |                   |                   |
|                          | *****        |                   |                   |
| 再次输入新密码:                 |              |                   |                   |

● 找回密码

在登录页面点击"找回密码",如图

| 🕗 用户名 Username                    |
|-----------------------------------|
| ☆ 密 码 Password                    |
| ☆ 验证码 verifyword 39561 <u>看不清</u> |
| 忘记密码(Forget Password)?            |
| 登录 Login                          |

填写在注册时填写的邮箱,点击"确定"后请查收找回密码邮件。

| 完善部<br>leadquarters | 孔子  | 学院奖学金中认 |
|---------------------|-----|---------|
| 注册                  | 邮箱: | 确定      |

#### 4.1 进入申请页面

登录后进入奖学金申请首页。点击"填写申请表",如下图。进入申请页面。

|                             | Confi                                      |  |
|-----------------------------|--------------------------------------------|--|
| 首页 申请办法<br>Home Recruitment | 填写申请表 个人信息<br>Fill in Personal Information |  |
| ■ 表单填写                      | 当前位置: 填表说明 Instructions                    |  |
| 填表说明Illustrate              |                                            |  |
| → 基本信息Basic information     | APPLICATION FOR                            |  |
| → 教育背景Education background  |                                            |  |
| → 工作经历Work experience       | 1.建议您使用IE浏览器填写本申请表,じ                       |  |
| → 语言能力Language ability      | Please use IE browser to fill in the app   |  |

#### 4.2 查看填写说明

首先查看填写说明,如图。确认后点击"下一步"按钮。

| 首页 申请办法<br>Home Recruitment                                             | 填写申请表 个人信息 ・ ・ ・ ・ ・ ・ ・ ・ ・ ・ ・ ・ ・ ・ ・ ・ ・ ・ ・                                                         |  |  |  |  |  |  |
|-------------------------------------------------------------------------|----------------------------------------------------------------------------------------------------|--|--|--|--|--|--|
| ■ 表单填写                                                                  | 当前位置: <mark>填表说明 Instructions</mark>                                                                     |  |  |  |  |  |  |
| 墳表说明Illustrate<br>→ 基本信息Basic information<br>→ 教育背景Education background | 孔子学院奖学金申请表<br>APPLICATION FORM FOR CONFUCIUS INSTITUTE SCHOLARSHIP                                       |  |  |  |  |  |  |
| → 工作经历Work experience                                                   | 1.建议您使用IE浏览器填写本申请表,以便您能正常打印。                                                                             |  |  |  |  |  |  |
| → 语言能力Language ability                                                  | Please use IE browser to fill in the application form, so that you can print normally.                   |  |  |  |  |  |  |
| → 奖学金申请Application category                                             | 2.请在推荐机构指导下准备各项申请材料。                                                                                     |  |  |  |  |  |  |
| → 推荐人Referee                                                            | Please prepare the application materials under the guidance of the Recommending Institute.               |  |  |  |  |  |  |
|                                                                         | 3.申请人必须如实填写所有内容,并附上有关证明材料的电子扫描件。在线填写过程时,请将所需电子扫描件上传                                                      |  |  |  |  |  |  |
|                                                                         | 到申请系统,以供审核。                                                                                              |  |  |  |  |  |  |
|                                                                         | Applicants should provide information and materials faithfully, and upload the necessary scanning copies |  |  |  |  |  |  |
|                                                                         | when the application system requests the proof to verify.                                                |  |  |  |  |  |  |
|                                                                         | 请准备以下材料。 please prepare the following files.                                                             |  |  |  |  |  |  |
|                                                                         | 1)电子照片Digital photo;                                                                                     |  |  |  |  |  |  |
|                                                                         | 2) 护照首页扫描件Scanning copy of the first page of the passport;                                               |  |  |  |  |  |  |
|                                                                         | 3)申请陈述。须用中文介绍汉语学习背景、来华学习计划及目标等,200-800字。Application Statement:                                           |  |  |  |  |  |  |
|                                                                         | stating applicant's Chinese language learning background, study plan and aim in China It shall be        |  |  |  |  |  |  |
|                                                                         | written in Chinese and 200- 800 words;                                                                   |  |  |  |  |  |  |
|                                                                         | 4)HSK、HSKK成绩报告复印件Photocopies of HSK、HSKK score reports;                                                  |  |  |  |  |  |  |

#### 4.3 填写基本信息

如图,按照要求填写自己的基本信息。

注意: "\*"为必填项, 如不填写, 无法进行保存操作。

国籍,出生国家的填写首先填写需要查找的国家关键字,点击"查询"按钮,在下拉列 表中找出需要填写的国家。

| □ 表单填写                      | 当前位置:基本信息/Basic information         |                                      |  |  |  |  |  |
|-----------------------------|-------------------------------------|--------------------------------------|--|--|--|--|--|
| → 填表说明Illustrate            | 1. 基本信息/Basic information:          |                                      |  |  |  |  |  |
| 基本信息Basic information       |                                     |                                      |  |  |  |  |  |
| → 教育背景Education background  |                                     |                                      |  |  |  |  |  |
| → 工作经历Work experience       |                                     |                                      |  |  |  |  |  |
| → 语言能力Language ability      | *江代取2片/Cartificate Photo            | (Alth Endit                          |  |  |  |  |  |
| → 奖学金申请Application category |                                     | PERX/Luit                            |  |  |  |  |  |
| → 推荐人Referee                |                                     |                                      |  |  |  |  |  |
|                             |                                     |                                      |  |  |  |  |  |
|                             | 护照用名/Name in passport               |                                      |  |  |  |  |  |
|                             | <b>∗姓</b> /Family name:             | wangwaizi                            |  |  |  |  |  |
|                             | *名/Given name:                      | test<br>测h式                          |  |  |  |  |  |
|                             | *中文姓名/Chinese name:                 |                                      |  |  |  |  |  |
|                             | <b>★国籍</b> /Nationality=            | 查询/Search                            |  |  |  |  |  |
|                             |                                     | 澳大利亚/AUS ▼                           |  |  |  |  |  |
|                             | ★护照号码/Passport No.:                 | ER635407                             |  |  |  |  |  |
|                             | ★护照有效期/Passport No.Validity:        | 2018-08-23                           |  |  |  |  |  |
|                             | ★护照首页上传/Upload passport first page: | 已上传成功,可再次上传/Succeed Upload again     |  |  |  |  |  |
|                             | *出生日期/Date of birth:                | 1977-03-15                           |  |  |  |  |  |
|                             | 出生地点/Place of birth                 |                                      |  |  |  |  |  |
|                             | *出生国家 /Country:                     | 查询/Search                            |  |  |  |  |  |
|                             |                                     | 阿富汗/AFG ▼                            |  |  |  |  |  |
|                             | *出生城市 /City:                        | 采単                                   |  |  |  |  |  |
|                             | ★性别 /Gender:                        | ◎男/Male ◎女/Female                    |  |  |  |  |  |
|                             | *婚姻状况 /Marital status:              | ◉未婚/Single   ◎已婚/Married   ◎其他/Other |  |  |  |  |  |

个人照片点击"修改"按钮。点击"浏览"选择本地新的照片文件,点击"上传"后可 以预览图片,然后在预览图片上选取要截取的范围,选取完毕后点击"确定"按钮,最后点 击"保存"按钮保存生成的头像。(上传的文件需小于 300KB)

填写完成后点击"保存"或"保存并继续"进行下一步操作。

证件照片/Certificate Photo

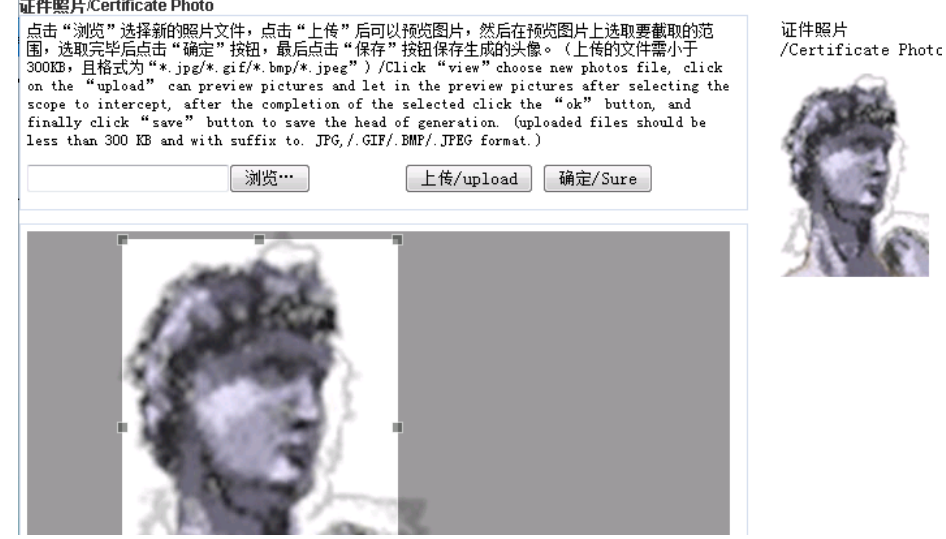

#### 4.4 填写教育背景

如图,按照要求填写自己的教育背景。

填写受教育信息。如果有多条可以点击"增加一行"按钮,添加更多的受教育信息。 如果是孔子学院学员则选择"是"选项,填写学习证明。 如果曾在华学习则选择"是"选项,填写学习信息。

注意:为了方便进行审核,请上传证书附件,附件大小限制为 2MB。

填写完成后点击"保存"或"保存并继续"进行下一步操作。

| 首页 申请办法<br>Home Recruitment                 | 填写申请表<br>Fill in Pers          | 个人信息<br>onal Information                    |                                       |                            | l Ja                          | ∶kyWang  退出 |  |  |
|---------------------------------------------|--------------------------------|---------------------------------------------|---------------------------------------|----------------------------|-------------------------------|-------------|--|--|
| 🔲 表单填写                                      | 当前位置: 教育背景                     | Education backg                             | round                                 |                            |                               |             |  |  |
| → 填表说明Illustrate<br>→ 基本信息Basic information | 2.教育背景/Edu                     | cation backgrou                             | nd                                    |                            |                               |             |  |  |
| - 教育背景Education background                  | 学校                             | 在校期间                                        | 主修专业                                  | 所获证书                       | 证书附件                          | 操作          |  |  |
| → 工作经历Work experience //Institu             |                                | ns* /From / to* /Fields of study* /Diploma* |                                       | /Certificates Accessories* | /Operation                    |             |  |  |
| → 语言能力Language ability 北京汇                  |                                | 2005-09-01 -                                | 中文                                    | 毕业证书                       |                               |             |  |  |
| → 奖学金申请Application category<br>→ 推荐人Referee | 北京大学                           | 2007-09-01 -<br>2011-04-08                  | 中文                                    | 毕业证书                       | 浏览                            |             |  |  |
|                                             | 增加一行/Add<br>是否是孔子学院<br>是否曾在华学习 | 学员/Have you e<br>/Have you ever s           | ver studied Chine<br>tudied in China? | ese in Confuciu:           | s Institute:     ⑦是fYes ®否fNo |             |  |  |
|                                             | <b>如迭是</b> /lfyou ch           | oose Yes, please                            | e fill in the followin                | ng. If more, plea          | se attach.:                   |             |  |  |
|                                             | *学习时间/Dura                     | tion of Study:                              |                                       |                            | -2011-04-08                   |             |  |  |
|                                             | *学习或仟职单(                       | ✿/Institution or E                          | mployer:                              |                            | 北京大学                          |             |  |  |

#### 4.5 填写工作经历

如图,按照要求填写自己的工作经历。 如果有汉语教师任职经历则选择"是"选项,填写任职经历。 注意:为了方便进行审核,请上传证书附件,附件大小限制为 2MB。 填写完成后点击"保存"或"保存并继续"进行下一步操作。

| 首页<br>Home         | 申请办法<br>Recruitment            | 填写申<br>FⅢ | l请表 个<br>in Persor     | ·人信息<br>al Information |                  |                         |                           | <b>د</b> د  | lackyWVang  退 |
|--------------------|--------------------------------|-----------|------------------------|------------------------|------------------|-------------------------|---------------------------|-------------|---------------|
|                    | 表单填写                           | 当前        | 前位置: <mark>工作经历</mark> | j/Work experien        | ce               |                         |                           |             |               |
| → 填表说明 <br>→ 基本信息® | llustrate<br>Basic information | 3         | 8. 工作经历/W              | ork experience         |                  |                         |                           |             |               |
| → 教育背景6<br>        | Education background           |           | 是否有汉语教师                | i任职经历/Have             | you ever been a  | Chinese language ti     | eacher at school?:        | 0           | ●是/Yes ◎否/Nc  |
| → 语言能力ı            | anguage ability.               |           | 学校                     | 在校期间                   | 教学内容             | 资格证书协照                  | 证书附                       | 件           | 操作            |
| → 奖学金申讨            | 青Application categor           | ¥         | /Institutions*         | /From / to*            | /Contents*       | /Diploma*               | /Certificates Ad          | cessories*  | /operatio     |
| → 推荐人Ref           | eree                           |           |                        |                        |                  |                         | 浏览…                       | · 上传/Upload | 1             |
|                    |                                |           |                        | -                      |                  |                         | 浏览…                       | ·           | 1             |
|                    |                                |           | 增加一行/Add<br>是否希望参加教    | (师教育或培训/               | Do you want to a | upply for the teacher e | ducation/training program | n?: ●是      | Ē∕Yes ◯否/No   |
|                    |                                |           | ≂¤¤±₽₶₽                | (Friave you even)<br>保 | 存/Save 保         | '-<br>存并继续/Save And No  | ext                       | ал же       | Evice O Hivin |

### 4.6 填写语言能力

如图,按照要求填写自己的语言能力。 注意:如有 HSK 成绩单,请上传。 填写完成后点击"保存"或"保存并继续"进行下一步操作。

| 首页 申请办法<br>Home Recruitment                                         | 填写申请表  个人信息<br>Fill in Personal Information                                     | 2                                                         |
|---------------------------------------------------------------------|---------------------------------------------------------------------------------|-----------------------------------------------------------|
| ■ 表单填写                                                              | 当前位置:语言能力/Language Proficiency                                                  |                                                           |
| → 填表说明Illustrate<br>→ 基本信息Basic information                         | 4. 语言能力/Language Proficiency:                                                   |                                                           |
| → 教育背景Education background                                          | 汉语/Chinese:                                                                     | ●很好/Excellent ◎好/Good ◎较好/Fair ◎差/Poor ◎不会/None           |
| → 工作经历Work experience                                               | <b>英语</b> /English:                                                             | ●很好/Excellent ◎好/Good ◎较好/Fair ◎差/Poor ◎不会/None           |
| 语言能力Language ability<br>→ 奖学金申请Application category<br>→ 推荐人Referee | 汉语水平考试(HSK)等级/Level of HSK:<br>HSK成绩报告单/HSK Report card :                       | 无     ▼     成绩/scores:       浏览…     未选择文件。     上传/Upload |
|                                                                     | 汉语水平口语考试 (HSKK) 等级/Level of HSKK:<br>HSKK成绩报告单/HSKK Report card :               | 无     ▼     成绩/scores:       浏览…     未选择文件。     上传/Upload |
|                                                                     | 商务汉语考试(BCT)等级/Level of BCT:<br>BCT成绩报告单/BCT Report card :                       | 无                                                         |
|                                                                     | 商务汉语口语考试(BCT)等级/Level of BCT-ORAI<br>:                                          | 无 成绩/scores:                                              |
|                                                                     | BCT口语成绩报告单/BCT口语 Report card :                                                  | 测觉" 未选择又许。 上传/Upload                                      |
|                                                                     | 我可以用英语参加学习/I can be taught in English:<br>我可以用汉语进行学习/I can be taught in Chinese | ●是/Yes ◎否/No<br>●是/Yes ◎否/No                              |
|                                                                     | <b>其他语言</b> /Other Languages:                                                   |                                                           |
|                                                                     | 保存/Save                                                                         | 保存并继续/Save And Next                                       |

#### 4.7 填写奖学金申请

如图,按照要求填写自己的奖学金申请信息。

注意:请先在"录入学校名称可查询"中填写要查询的学校名称,点击"查询"按钮。 在"请选择志愿学校"下拉列表中选取要申请的学校。

如果您是"汉语桥选手或特定协议人士",您需要上传"汉语桥获奖证书"和"推荐函"。 如果您的奖学金类别是"汉语国际教育专业硕士/MTCSOL",您还需要上传两封推荐信扫 描件。

如果您是汉办师资处项目推荐用户,请选择"是/Yes" 根据您自己的意愿选择相应的奖学金类型,目前有6种 目前奖学金自助方式有两种:全额奖学金 部分奖学金,请对应选择 对应奖学金专业可选择两所学校 填写完成后点击"保存"或"保存并继续"进行下一步操作。

| → 填表说明Illustrate           | 5. <u> </u>                            |                                                                                                    |  |  |  |  |  |  |
|----------------------------|----------------------------------------|----------------------------------------------------------------------------------------------------|--|--|--|--|--|--|
| → 基本信息Basic information    | or XIII A MARKING CONSCIPTION          |                                                                                                    |  |  |  |  |  |  |
| → 教育背景Education background | 是否是特定协议人士 / with specific ag           | reements of Hanban's:                                                                                                    |  |  |  |  |  |  |
| → 工作经历Work experience      |                                        | ◎否/No ◎是/Yes                                                                                                    |  |  |  |  |  |  |
| → 语言能力Language ability     | 是否是汉语桥获奖选手 / "Chinese Brid             | ge" Chinese Proficiency Competitions winner:                                                                               |  |  |  |  |  |  |
| 奖学金申请Application category  |                                        | ◎否/No ◎是/Yes                                                                                                    |  |  |  |  |  |  |
| → 推荐人Referee               | 是否汉办师资处项目? 是/否 / Program               | m of the Division of Teachers of HANBAN? Yes/No                                                                            |  |  |  |  |  |  |
|                            |                                        | ◎否/No ◎是/Yes                                                                                                    |  |  |  |  |  |  |
|                            | 奖学金类别 /Scholarship Category:           | ◎四周研修生/Four-Week Study                                                                                                    |  |  |  |  |  |  |
|                            |                                        | ◎一学期研修生/ One-Semester Study                                                                                                |  |  |  |  |  |  |
|                            |                                        | ◎—学年研修生/One-Academic-Year Study                                                                                            |  |  |  |  |  |  |
|                            |                                        | ◎本科生/Undergraduate                                                                                                    |  |  |  |  |  |  |
|                            |                                        | ◎汉语国际教育专业硕士/MTCSOL                                                                                                    |  |  |  |  |  |  |
|                            |                                        | ◉一学年+汉语国际教育专业硕士/One academic year & MTCSOL                                                                                 |  |  |  |  |  |  |
|                            | * 孔子学院或拟任教单位意向协议附作                     | The attachment of Confucius Institute or the companies you wish to teach :                                                 |  |  |  |  |  |  |
|                            |                                        | 已上传成功,可再次上传/Succeed Upload again                                                                                           |  |  |  |  |  |  |
|                            | 申请学习时间 /Duration of Study:             | ◉自/From 2017 年/Year 9 月/Month - 2020 年/Year 7 月/Month                                                                      |  |  |  |  |  |  |
|                            |                                        | ◎自/From 2018 年/Year 3 月/Month - 2021 年/Year 1 月/Month                                                                      |  |  |  |  |  |  |
|                            | 资助内容/Scholarship Coverage:             | ●全额奖学金/Full scholarship                                                                                                    |  |  |  |  |  |  |
|                            | 申请院校及专业/Institutions and Majors        | 申请院校及专业/Institutions and Majors of Preference in China: Enter your choices of up to 2 in order of preference. Please state |  |  |  |  |  |  |
|                            | whether you can accept other choices o | r not                                                                                                    |  |  |  |  |  |  |
|                            | ★ 专业 /Speciality:                      | ◎汉语国际教育/Teaching Chinese to Speakers of Other Languages,TCSOL                                                              |  |  |  |  |  |  |
|                            | 请选择第一学校/The first colleges:            |                                                                                                    |  |  |  |  |  |  |
|                            | * 录入学校名称可查询                            |                                                                                                    |  |  |  |  |  |  |
|                            | /Entry school name can inquire:        | 查询/Serach                                                                                                    |  |  |  |  |  |  |
|                            |                                        |                                                                                                    |  |  |  |  |  |  |
|                            | 请选择第二学校/The second colleges:           |                                                                                                    |  |  |  |  |  |  |
|                            | * 永大字夜名称可宣间                            | (本)词(C)                                                                                                    |  |  |  |  |  |  |
|                            | renuy scroor name can inquire:         | 全部 ▼                                                                                                    |  |  |  |  |  |  |
|                            |                                        |                                                                                                    |  |  |  |  |  |  |

# 4.8 填写推荐人,提交

如图,按照要求填写自己的推荐人信息。

| ● 請前位置:指符人/Referee         ● 換算論是Basic information         ● 放育背景Education background         ● 放育背景Education background         ● 江作经历Work experience         ● 语言能力Language ability         ● 没学金申请Application category         ● 推荐机构推荐信上传/Recommending Institute:         ● 推荐人Referee:         ● 推荐人Referee:         ● 推荐人Referee:         ● 推荐人Referee:         ● 推荐人Referee:         ● 推荐人Referee:         ● 推荐人Referee:         ● 推荐人Referee:         ● 推荐人Referee:         ● 推荐人Referee:         ● 推荐人Referee:         ● 指花/Language ability         ● 推荐人Referee:         ● 推荐人Referee:         ● 推荐人LAfteree         ● 推荐人LAfteree:         ● 10-5859559         ● 10-58595900         ● 推荐人LAfteree:         ● 推荐人LAfteree:         ● 推荐人LAfteree:         ● 推荐人LAfteree:         ● 10-58595900         ● 推荐人LAfteree:         ● 推荐人LAfteree:         ● 推荐人LAfteree:         ● 推荐LAfteree:         ● 10-58595959         ● 10-585959500         ● 推荐Teby         ● 推荐LAfteree:         ● 推荐LAfteree:                                                                                                    | 首页<br>Home     | 申请办法<br>Recruitment | 填写申请表<br>Fill in | 个人信息<br>Personal Information               |                   |                     | 1 1 |  |  |
|----------------------------------------------------------------------------------------------------|----------------|---------------------|------------------|--------------------------------------------|-------------------|---------------------|-----|--|--|
| · 煤东说明illutarate       6.推荐人/Referee:         · 显本信息Basic Information       · 株存机构类分/Type of Recommending Institute:                                                                                                    | □ 表单           | 填写                  | 当前位置:推           | 荐人/Referee                                 |                   |                     |     |  |  |
| <ul> <li>基本信息Basic information</li> <li>教育背景Education background</li> <li>工作经历Work experience</li> <li>诺音能力Language ability</li> <li>建若机构名称/Name of Recommending Institute:</li> <li>推若机构名称/Name of Recommending Institute:</li> <li>推若机构名称/Name of Recommending Institute:</li> <li>推荐机构名称/Name of Recommending Institute:</li> <li>推荐机构名称/Name of Recommending Institute:</li> <li>推荐机构名称/Name of Recommending Institute:</li> <li>推荐机构名称/Name of Recommending Institute:</li> <li>推荐机构名称/Name of Recommending Institute:</li> <li>推荐机构名称/Name of Recommending Institute:</li> <li>推荐机构名称/Name of Recommending Institute:</li> <li>推荐机构名称/Name of Recommending Institute:</li> <li>化意行目 of Recommending Institute:</li> <li>86-10-58595859</li> <li>64. Fax of Recommending Institute:</li> <li>86-10-58595859</li> <li>86-10-58595859</li> <li>86-10-58595859</li> <li>91: 86-10-58595859</li> <li>92: 86-10-58595859</li> <li>94: 86-10-58595859</li> <li>94: 86-10-58595859</li></ul>                                                                                              | → 填表说明Illustra | ite                 | 6.推荐人/           | Referee :                                  |                   |                     |     |  |  |
| <ul> <li>執育背景岳uoation background</li> <li>① 作名历//Provinces:</li> <li>注作经历/work experience</li> <li>语言能力 Language ability</li> <li>准荐机构名称/Name of Recommending Institute:</li> <li>推荐机构推荐信上传/Recommendation upload:</li> <li>已上传成功,可再次上传/Succeed Upload again</li> <li>电话/Tel of Recommending Institute:</li> <li>86-10-58595859</li> <li>例: 86-10-58595859</li> <li>例: 86-10-58595859</li> <li>例: 86-10-58595859</li> <li>例: 86-10-58595859</li> <li>% 推荐日期/Recommend Date:</li> <li>2012-04-09</li> <li>* 电话/Tel:</li> <li>电话/Tel:</li> <li>电话/Tel:</li> <li>中请日期/Date:</li> <li>中请日期/Date:</li> <li>中请人保证/! Hereby Affirm That:</li> </ul>                                                                                                    | → 基本信息 Basic   | information         | 推荐机构             | <b>类别</b> /Type of Recommending Institute: | 接收院校              |                     | •   |  |  |
| <ul> <li>→ 工作经历Work experience</li> <li>→ 语言能力Language ability</li> <li>→ 这学金申请Application category</li> <li>→ 推荐机构推荐信上传/Recommending Institute:</li> <li>▲ 推荐机构推荐信上传/Recommendation upload:</li> <li>● LL传成功,可再次上传/Succeed Upload again</li> <li>◆ 电话/Tel of Recommending Institute:</li> <li>● 他话/Tel of Recommending Institute:</li> <li>● 6頁/F ax of Recommending Institute:</li> <li>● 6頁/F ax of Recommending Institute:</li> <li>● 推荐日期/Recommend Date:</li> <li>● 推荐人姓名/Name of Referee:</li> <li>● 101-68695659</li> <li>● 推荐人姓名/Name of Referee:</li> <li>● 101-6868877</li> <li>● 101-6868879</li> <li>● 申请日期/Date:</li> <li>● 101-68695659</li> </ul>                                                                                                    | → 教育背景 Educa   | tion background     | 省份/Prov          | vinces:                                    | 全部                |                     |     |  |  |
| <ul> <li>→ 语言能力Language ability</li> <li>→ 奖学金申请Application category</li> <li>◆ 推荐机构推荐信上传/Recommendation upload:</li> <li>● 推荐机构推荐信上传/Recommendation upload:</li> <li>● L上传成功,可再次上传/Succeed Upload again</li> <li>● 电话/Tel of Recommending Institute:</li> <li>● 66-10-58595859</li> <li>● 66 - 10-58595859</li> <li>● 66 - 10-58595859</li> <li>● 66 - 10-58595859</li> <li>● 66 - 10-58595859</li> <li>● 66 - 10-58595859</li> <li>● 66 - 10-58595859</li> <li>● 66 - 10-58595859</li> <li>● 66 - 10-58595859</li> <li>● 66 - 10-58595859</li> <li>● 66 - 10-58595859</li> <li>● 67 - 58595859</li> <li>● 67 - 58595859</li> <li>● 10 - 58595859</li> <li>● 10 - 58595859<td>↑工作经历Work</td><td>experience</td><td>推荐机构</td><td>名称/Name of Recommending Institute:</td><td></td><td>查找/Search</td><td></td></li></ul> | ↑工作经历Work      | experience          | 推荐机构             | 名称/Name of Recommending Institute:         |                   | 查找/Search           |     |  |  |
| <ul> <li>* 狭学金申请Application category</li> <li>* 推荐机构推荐信上传/Recommendation upload:</li> <li>* 推荐机构推荐信上传/Recommendation upload:</li> <li>* 他诺/Tel of Recommending Institute:</li> <li>66-10-58595859</li> <li>6月/F ax of Recommending Institute:</li> <li>66-10-58595859</li> <li>66-10-58595859</li> <li>66-10-58595859</li> <li>61-0-58595859</li> <li>61-0-5859585</li></ul>                                                                                                    | →语言能力Langu:    | age ability         |                  |                                            | 北京大学              |                     | •   |  |  |
| 推荐人Referee       * 电话/Tel of Recommending Institute:       86-10-58595859         例: 86-10-58595859       86-10-58595859         修理/Fax of Recommending Institute:       86-10-58595859         例: 86-10-58595859       91         * 推荐日期/Recommend Date:       2012-04-09         * 推荐人姓名/Name of Referee:       王明         * 电话/Tel :       010-67688877         例: 86-10-58595859       91         * 申请日期/Date:       2012-04-08         申请人保证/1 Hereby Affirm That:       2012-04-08                                                                                                    | ◆ 奖学金申请App     | blication category  | * 推荐机材           | 勾推荐信上传/Recommendation upload:              | 已上传成功,可再次上传/S     | ucceed Upload again |     |  |  |
| 台: 86-10-58595859         传真/Fax of Recommending Institute:       86-10-58595859         份: 86-10-58595900         * 推荐人姓名/Name of Referee:       2012-04-09         * 推荐人姓名/Name of Referee:       王明         * 电话/Tel:       010-67688877         份: 86-10-58595859       份: 86-10-58595859         * 申请日期/Date:       2012-04-08         申请人保证/I Hereby Affirm That:       2012-04-08                                                                                                    | - 推荐人 Referee  |                     | *电话/Tel          | of Recommending Institute :                | 86-10-58595859    |                     |     |  |  |
| 传真/Fax of Recommending Institute:       86-10-58595859         · 推荐日期/Recommend Date:       91:2-04-09         · 推荐人姓名/Name of Referee:       王明         · 电话/Tel:       010-67688877         · 申请日期/Date:       2012-04-08         申请日期/Date:       2012-04-08                                                                                                    |                |                     |                  |                                            | 例: 86-10-58595859 |                     |     |  |  |
| *推荐日期/Recommend Date:       例: 86-10-58595900         *推荐人姓名/Name of Referee:       2012-04-09         *推荐人姓名/Name of Referee:       王明         *电话/Tel:       010-67688877         *申请日期/Date:       2012-04-08         申请人保证/1 Hereby Affirm That:       2012-04-08                                                                                                    |                |                     | 传真/Fax           | of Recommending Institute :                | 86-10-58595859    |                     |     |  |  |
| *推荐日期/Recommend Date: 2012-04-09<br>*推荐人姓名/Name of Referee: 王明<br>*电话/Tel: 010-67688877<br>例: 86-10-58595859<br>*申请日期/Date: 2012-04-08<br>申请人保证/1 Hereby Affirm That:                                                                                                    |                |                     |                  |                                            | 例: 86-10-58595900 |                     |     |  |  |
| * 推荐人姓名/Name of Referee: 王明<br>* 电话/Tel: 010-67688877<br>例: 86-10-58595859<br>* 申请日期/Date: 2012-04-08<br>申请人保证/   Hereby Affirm That:                                                                                                    |                |                     | * 推荐日期           | Recommend Date :                           | 2012-04-09        |                     |     |  |  |
| *电话/Tel: 010-67688877<br>例: 86-10-58595859<br>*申请日期/Date: 2012-04-08<br>申请人保证/THereby Affirm That:                                                                                                    |                |                     | * 推荐人類           | 生名/Name of Referee:                        | 王明                |                     |     |  |  |
| 例: 86-10-58595859 *申请日期/Date: 2012-04-08  申请人保证/ I Hereby Affirm That:                                                                                                    |                |                     | *电话/Tel          | :                                          | 010-67688877      |                     |     |  |  |
| * 申请日期/Date: 2012-04-08<br>申请人保证/ I Hereby Affirm That:                                                                                                    |                |                     |                  |                                            | 例: 86-10-58595859 |                     |     |  |  |
| 申请人保证/I Hereby Affirm That:                                                                                                    |                |                     | *申请日期            | n/Date:                                    | 2012-04-08        |                     |     |  |  |
| THATA                                                                                                    |                |                     | 由请人保             | 矿/ I Hereby Affirm That=                   |                   |                     |     |  |  |
| ◆本表所填写的内容和提供的材料真实无误;                                                                                                    |                |                     | ◆本実師             | ·<br>道写的内容和提供的材料直实无误:                      |                   |                     |     |  |  |

在填写完成后要上传本人的签字扫描文件,如下图

点击"保存"或"提交"按钮即可完成。

注意:保存后,可打开各表单点击"修改"按钮进行修改。"预览"可以预览已经填写的申请表预览版。一旦提交申请表,则不能修改!

如果遇到"请确定您的各项信息已经填写完成,否则无法提交"的对话框,请确定所有 必填信息都已经填写。可以点击左侧导航进入各项查看,并点击"保存"进行保存操作。最 后到"推荐人"页面进行提交。

| If I choose to study for Master of Teaching Chinese to Speakers of Other Languages, I shall be committed to Chinese teaching |                                                                |  |  |  |  |  |  |  |  |  |  |
|----------------------------------------------------------------------------------------------------|----------------------------------------------------------------|--|--|--|--|--|--|--|--|--|--|
| after graduation for at least 5 years.                                                                                       |                                                                |  |  |  |  |  |  |  |  |  |  |
| 推荐机构负责人签字/Signature of the Referee of Recommending In                                                                        | nstitute =                                                     |  |  |  |  |  |  |  |  |  |  |
| 申请人签字/Signature of the Applicant:                                                                                            |                                                                |  |  |  |  |  |  |  |  |  |  |
| 申请人签字扫描件/The applicant signature scanning files:                                                                             | 申请人签字扫描件/The applicant signature scanning files: 浏览… 上传/Upload |  |  |  |  |  |  |  |  |  |  |
| 日期/Date =                                                                                                    |                                                                |  |  |  |  |  |  |  |  |  |  |
| 只有成功提交申请表后,您才能打印。在您提交之前,只可以预览申请                                                                                              | 表。                                                             |  |  |  |  |  |  |  |  |  |  |
| You can print out the application form after the submission. Before t                                                        | nat, you can only preview it.                                  |  |  |  |  |  |  |  |  |  |  |
| 预览/Preview 保存/Sa                                                                                                    | ve 提交/Submit                                                   |  |  |  |  |  |  |  |  |  |  |

#### 4.9 提交完成,打印

提交完成后会看到如下提示。

您好您的申请单已经提交成功,现在可以打印了/Hello your application form has been submitted successfully, you can now print

确定

如需打印,先点击打印屏幕下的"打印"即可打开打印预览页面。如图,点击申请表左 上角的打印按钮即可打印,或者点击右上角的保存按钮,将申请表保存为 PDF(或下拉列表 中其他格式) 文件再打印。

| 3                   | 9             |                                                                 |                                                                   | 页                                            | 1               | ~                    | 共    | 3   | 页             |                          |                                        |                               | Pdf 🗸                  |
|---------------------|---------------|-----------------------------------------------------------------|-------------------------------------------------------------------|----------------------------------------------|-----------------|----------------------|------|-----|---------------|--------------------------|----------------------------------------|-------------------------------|------------------------|
| 推荐打                 | 印方法:          | 最好将日                                                            | 申请表按F                                                             | Df格,                                         | 式保存             | <b>序到本地</b>          | 后打印; | 或者点 | 击页面           | 左上角                      | 的"打⊑                                   | P"按钮打                         | 汀印申请表。                 |
|                     | Hanbar<br>(5) | 国家汉办,<br>HanBan/<br>No.129,<br>District<br>Beijing P<br>Website | /孔子学院总<br>Confucius<br>Deshengmo<br>.R. China, 1<br>: http://cis. | 部<br>Institut<br>enwai S<br>00088<br>chinese | e Hea<br>treet, | dquarters<br>Xicheng |      |     | C<br>奖学:<br>推 | [S编码:C<br>金美别:L<br>荐机构:オ | CISCE6507<br>又语研修生<br>anguager<br>北京大学 | 74<br>: ( 一学年 )<br>(one acade | /Chinese<br>emic year) |
| 孔 子 学 院 奖 学 金 申 请 表 |               |                                                                 |                                                                   |                                              |                 |                      |      |     |               |                          |                                        |                               |                        |